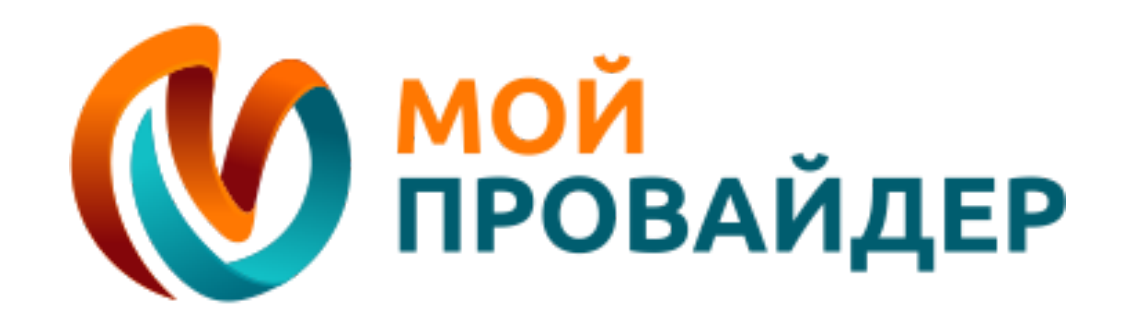

# Способы оплаты

# Есть пять основных способов для пополнения счета:

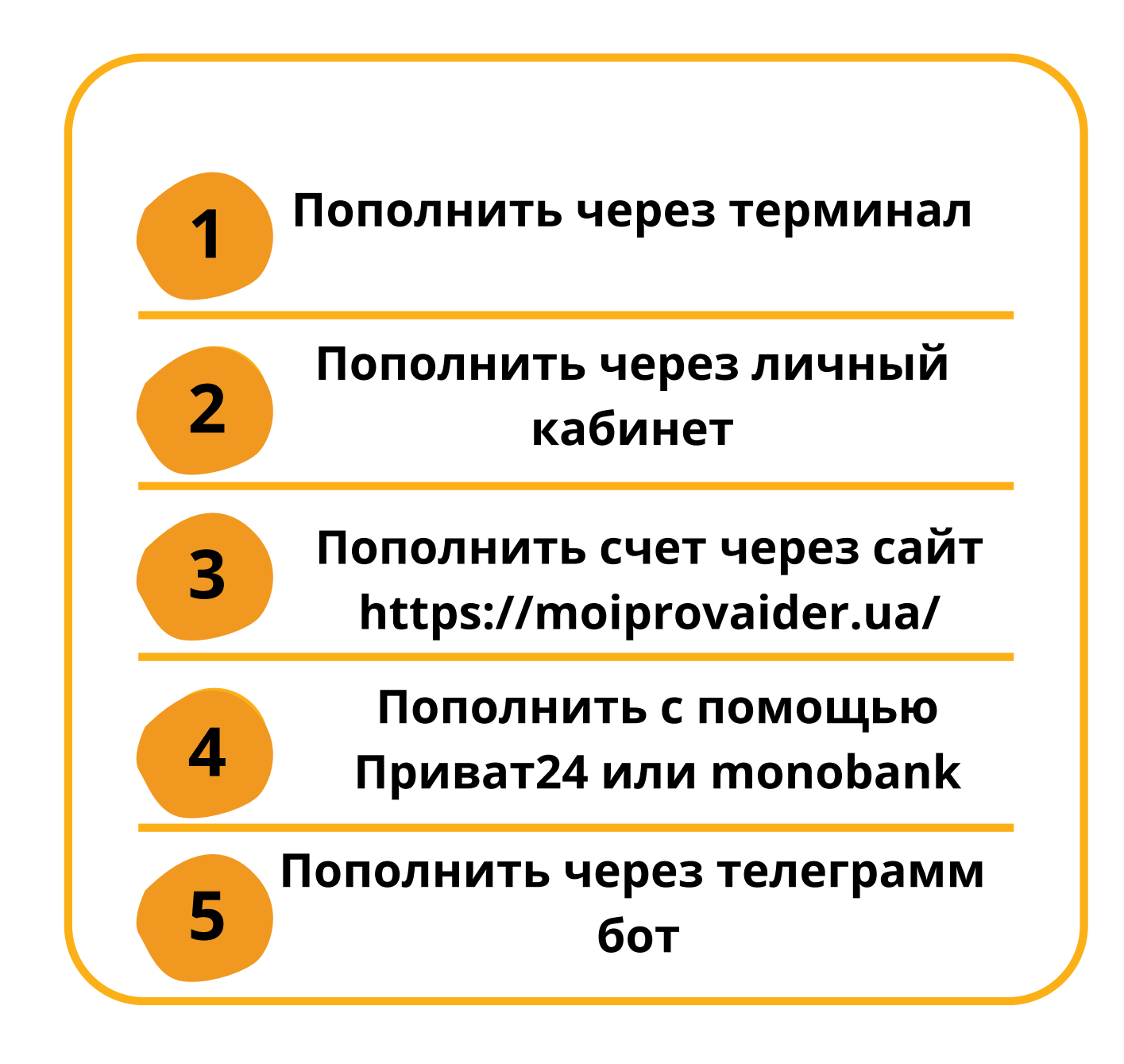

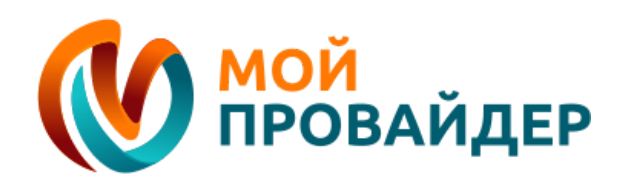

### Пополнение счета через терминал

#### Наши абоненты могут пополнить счет через следующие

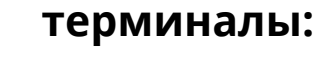

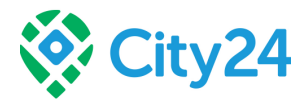

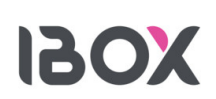

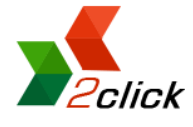

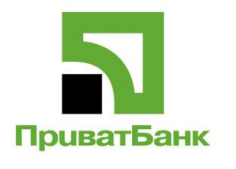

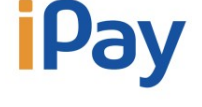

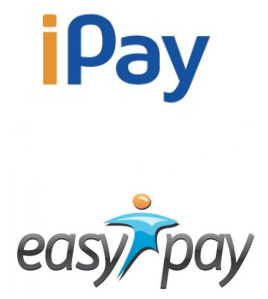

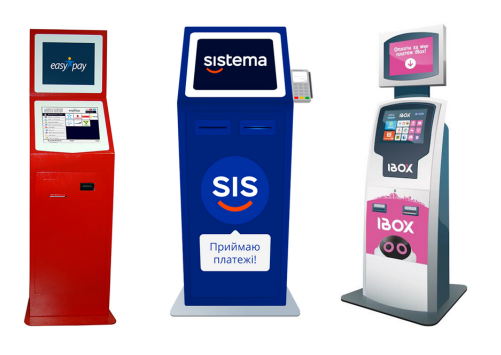

Nº1 Находим один из выше перечисленных терминалов.

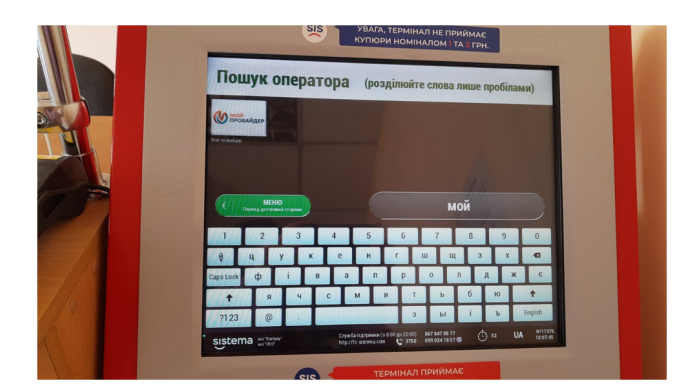

#### N<sub>2</sub>3

В поисковой строке пишем: «Мой провайдер» и выбираем предложенный вариант

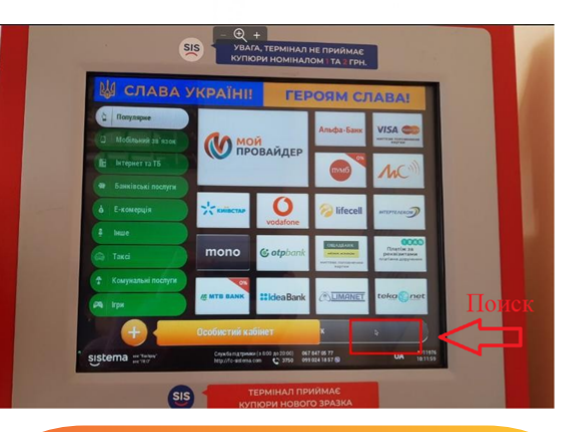

### Nº2

Ищем «Мой провайдер», если на главном экране не нашли, то можно воспользоваться поиском

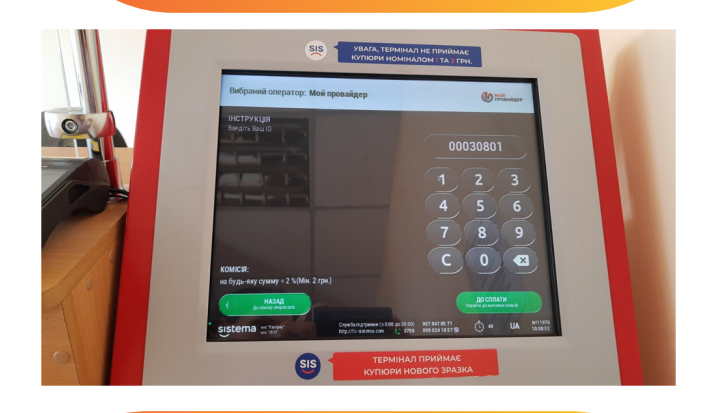

Nº4

Вводим лицевой счет. После чего вносим деньги и нажимаем "Оплатить".

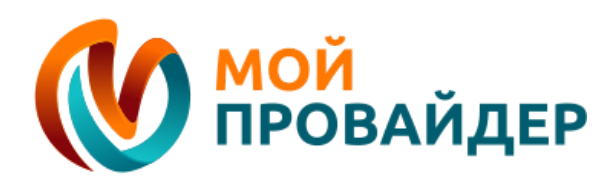

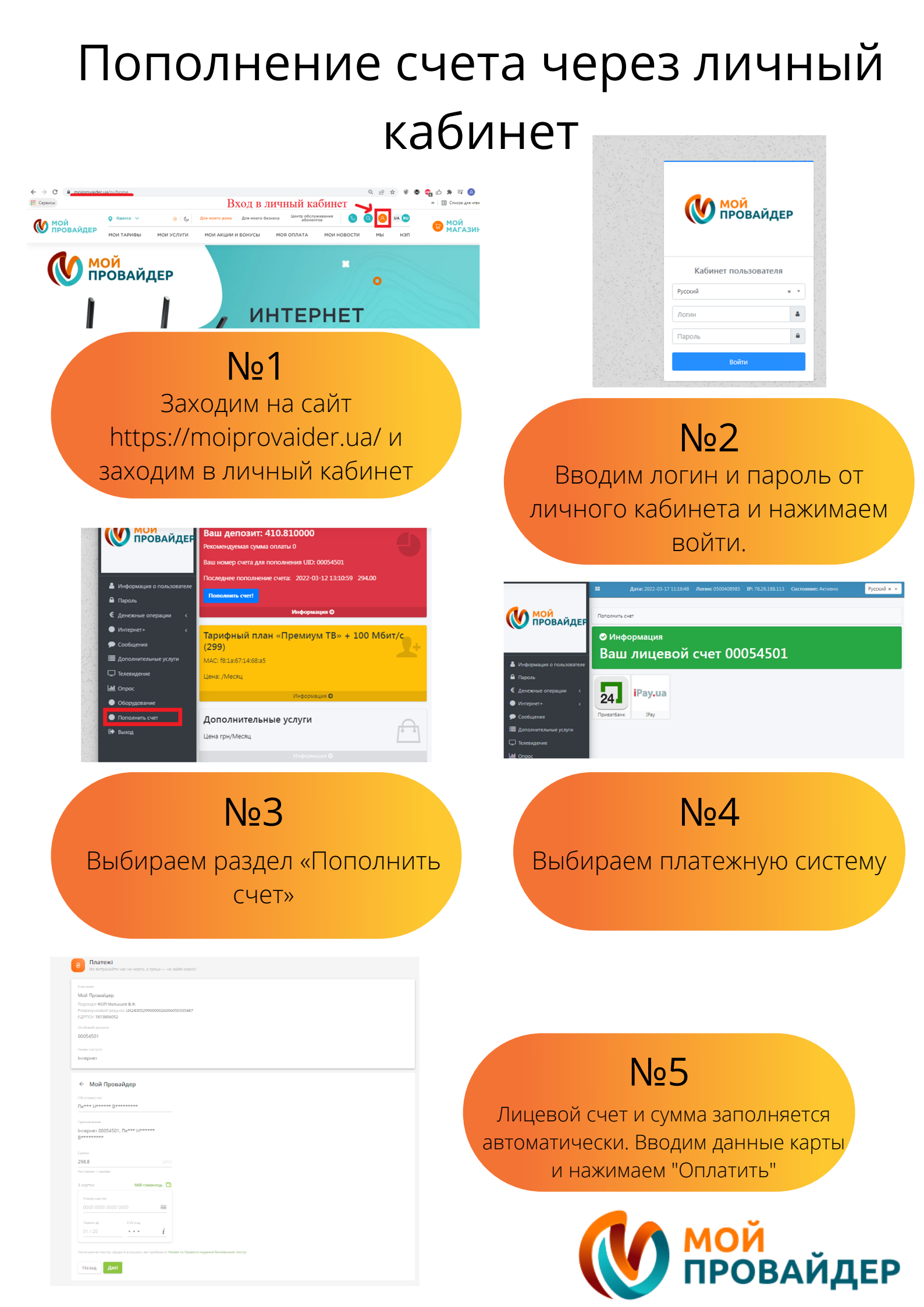

# Пополнение счета через сайт https://moiprovaider.ua/

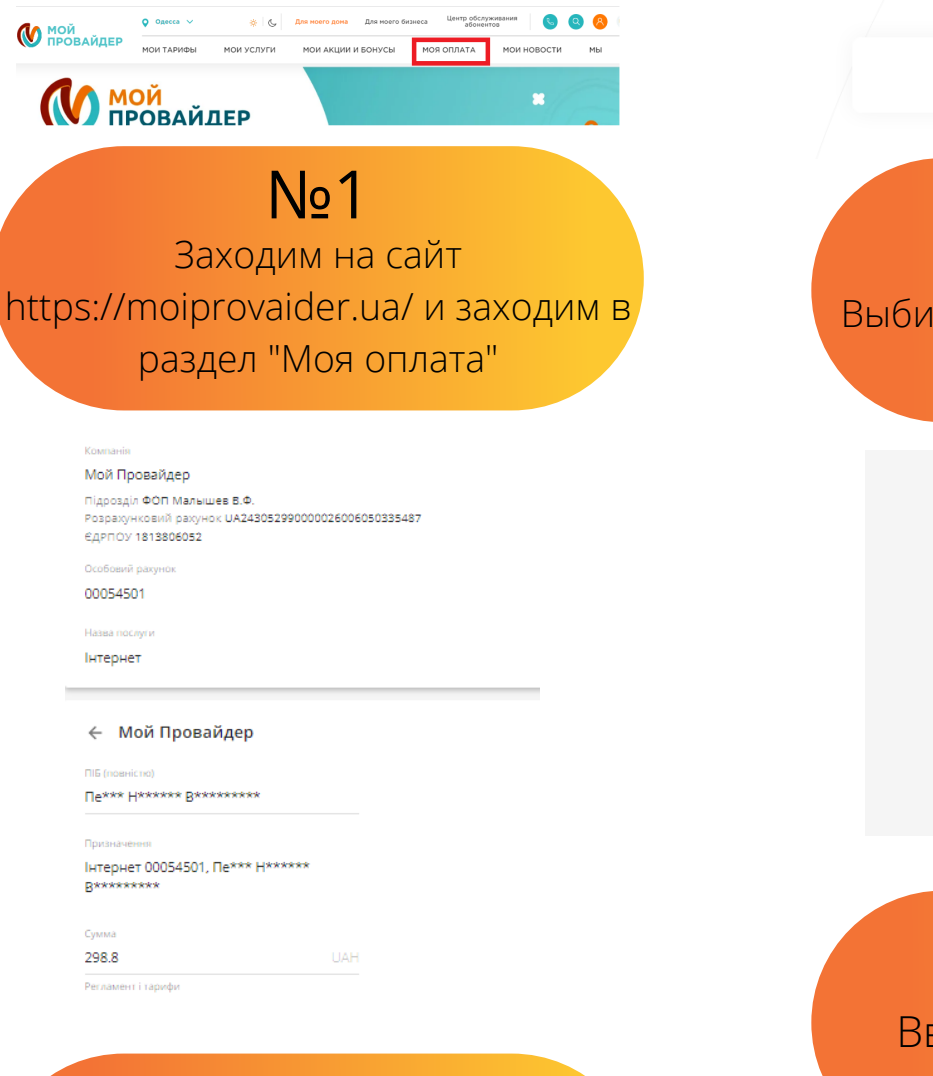

Nº3

Вводим лицевой счет и сумму пополнения.

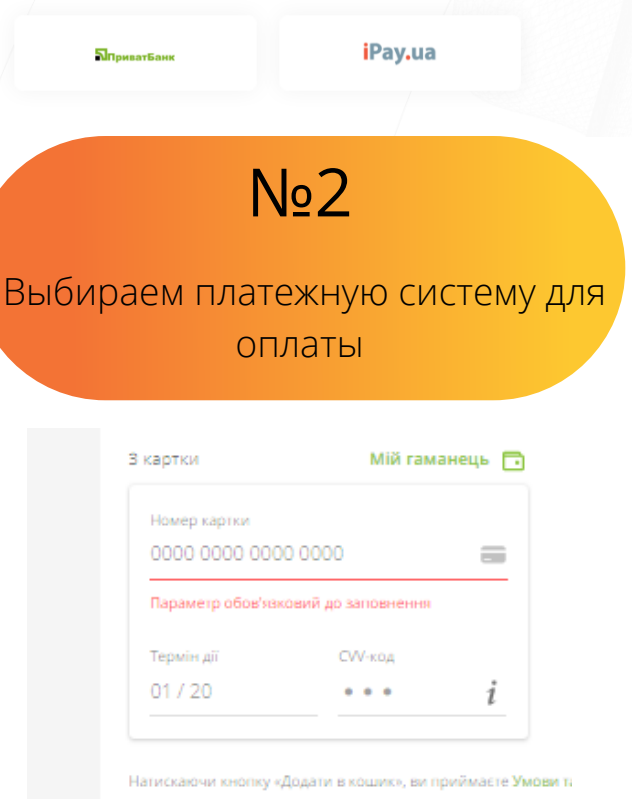

Оплатить онлайн

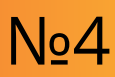

Вводим данные карты и нажимаем оплатить.

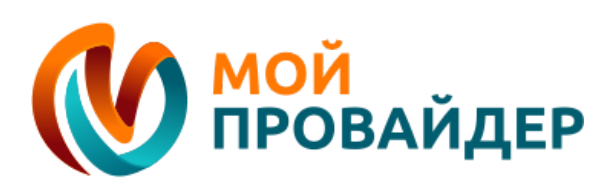

# Пополнение счета с помощью Приват 24

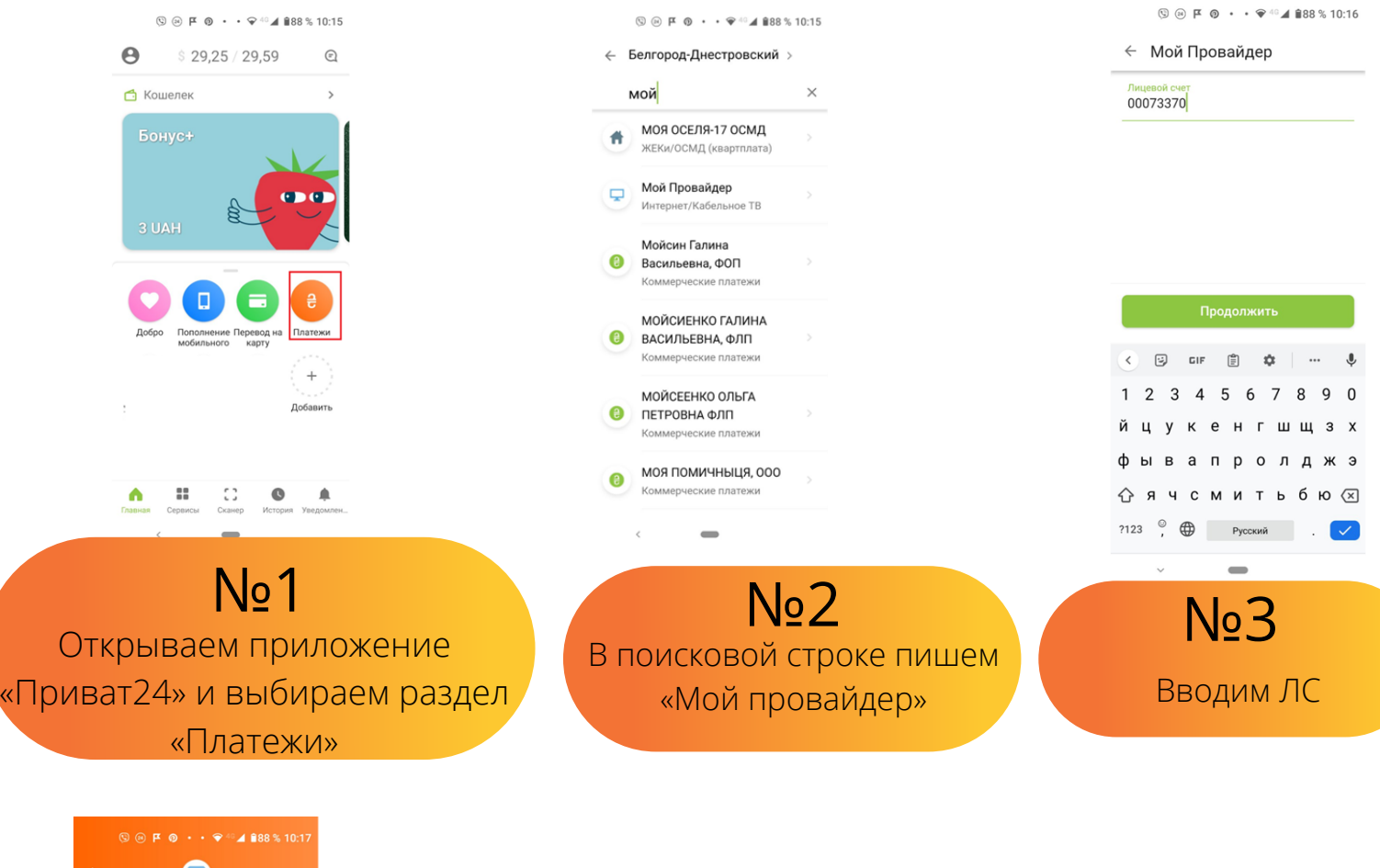

| ←                                                | Ð                |                                                     |
|--------------------------------------------------|------------------|-----------------------------------------------------|
| ФИО (полностью)<br>Иванов н.и.                   |                  | Тут вводим ФИО и адрес                              |
| Выберите адрес                                   | >                |                                                     |
| Назначение<br>Інтернет 00073370, Иваног<br>Сумма | з н.и.           |                                                     |
| 90.0<br>С карты                                  | UAH<br>Все карты |                                                     |
| Номер карты                                      |                  | Тут выбираем карту                                  |
| MM/YY CVV                                        | 0                | 7                                                   |
| Оплатить 90.0 U/                                 | ιH               | После того как все заполнили<br>нажимаем "Оплатить" |

#### Nº4

Вводим ФИО и адрес по которому совершаете оплату, и выбираете карту с которой будет производиться оплата и нажимаем оплатить.

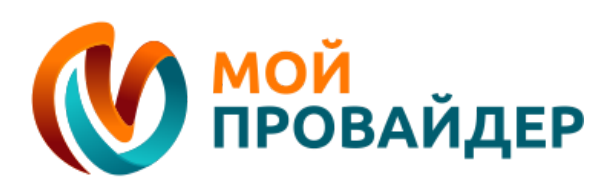

## Пополнение счета с помощью monobank

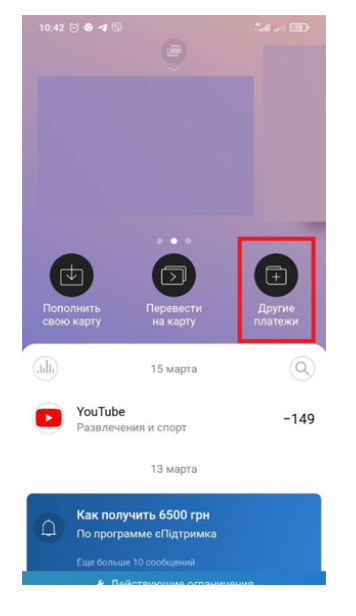

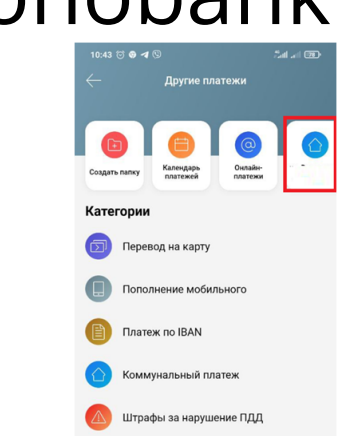

пайн-игры

отворительност

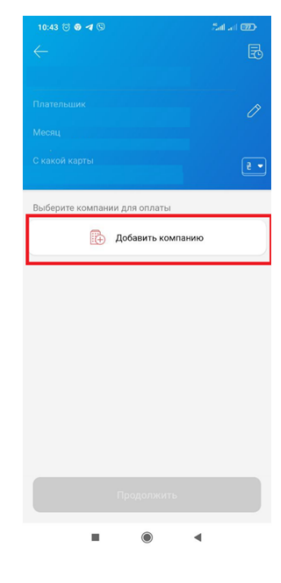

**№1** Открываем приложение монобанк, и выбираем раздел «Другие платежи»

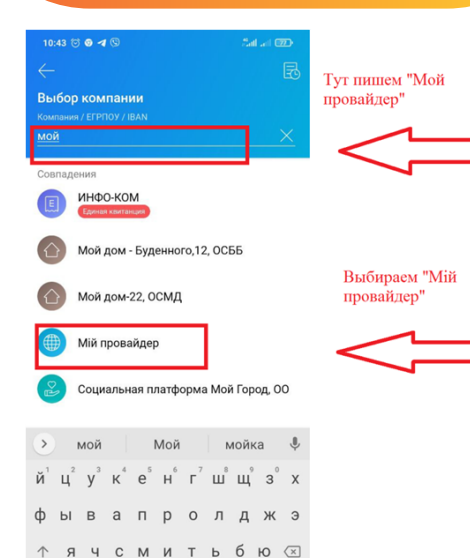

Nº4

В поисковой строке пишем Мой провайдер и выбираем «Мій провайдер»

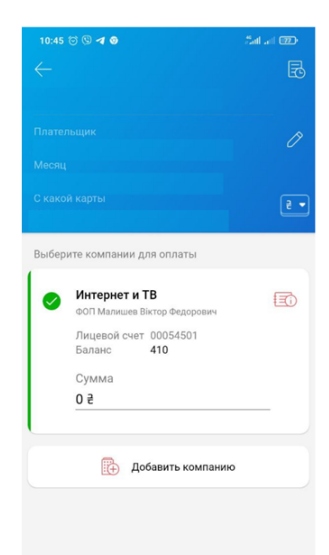

#### N<u>⁰</u>5

Данная кампания, у Вас будет закреплена, единственное что нужно сделать, вписать сумму пополнения и нажать «Пополнить»

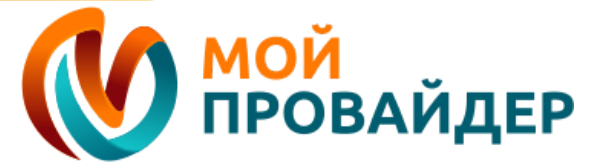

**№2** Нажимаем на «домик»

№З Нажимаем «Добавить компанию»

### Пополнение счета с помощью

### телеграмм бота

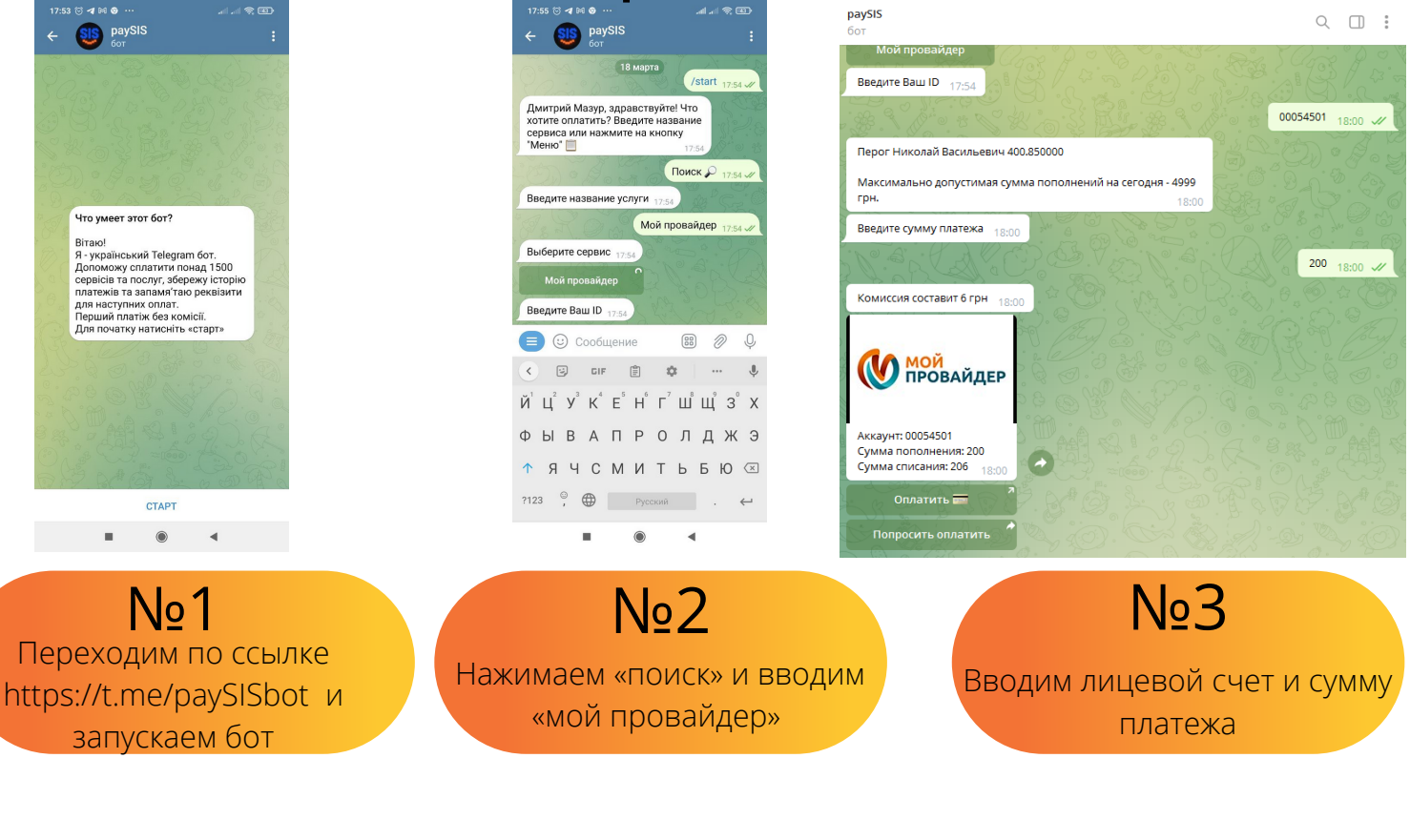

sistema

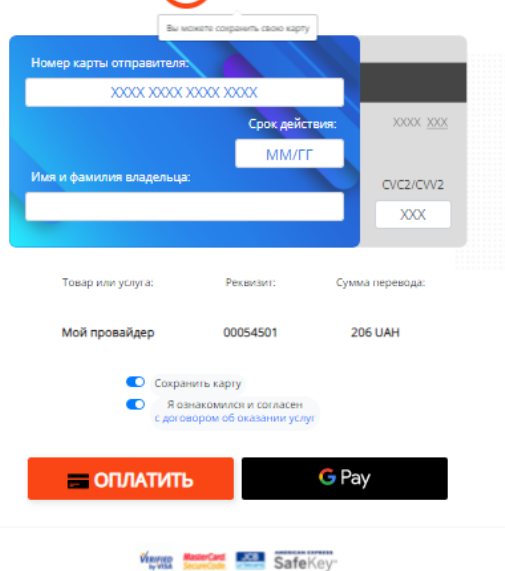

Nº4

Вводим данные карты и нажимаем оплатить.

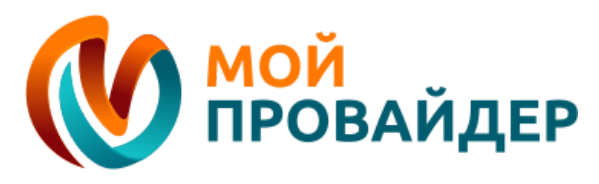